### How to Open a Japan Post Bank (Yucho Bank) Account

There are two ways to open a Japan Post Bank account. Please read these instructions carefully, and follow the procedures that are most convenient for you. **\* Students in Osaka should open their accounts via the app, as a general rule, not at the counter. At OIC, a support booth for app-based account opening, staffed by Japan Post Bank personnel, will also be available.** 

### Method 1: Via the Japan Post Bank smartphone app (takes approx. two weeks)

## Download the official Japan Post Bank app (Yucho Tetsuzuki Apli ) from the website below, and follow the required procedures.\*

https://www.jp-bank.japanpost.jp/app/tetsuzuki/app\_tz\_index.html

Detailed User Manual (English): https://www.jp-bank.japanpost.jp/app/tetsuzuki/pdf/guide\_en\_detail.pdf

- \*Please note that the previous *Koza Kaisetsu Apli* will be discontinued from April 2024.
- \*In the account opening chat screen, you will be asked to enter the handling branch number. (For OIC students... Ibaraki Branch '410060')"

### Please Note:

- The smartphone region must be set to "Japan" when downloading the app.
  - iPhone: Settings > General > Language and Region > Region
  - Android: Settings > General > Account and device preferences > Country and profiles
- Prepare <u>your name in katakana.</u> If you are not sure how to write your name in katakana, please ask your faculty/graduate school office, student assistant, etc.
- · Dates must be written the format yyyy/mm/dd.
- Some fields require applicants to enter details <u>in Japanese</u>. So, please refer to the guide below, and copy and paste the appropriate entries. If you are not familiar with Japanese, it is recommended to complete the procedures together with someone who can help you with Japanese.

- For "Name of the company or school where you work or study," enter the following:

### 立命館大学

- For "Address of your workplace or school," enter the following:
  - <衣笠キャンパス> :(zip code) 603-8577 京都府京都市北区等持院北町56-1
  - <びわこ・くさつキャンパス(BKC)>:(zip code) 525-8577 滋賀県草津市野路東1丁目1-1
  - <大阪・いばらきキャンパス(OIC)>:(zip code) 567-8570 大阪府茨木市岩倉町 2-150

- For "Telephone number of your workplace or school," enter the following number:

<衣笠キャンパス> :075-465-8230

<びわこ・くさつキャンパス(BKC)>:077-561-3946

<大阪・いばらきキャンパス(OIC)> :072-665-2070

- For "Use of your account," if your main purpose is receipt of a scholarship, select "Other" and enter the following (which means "receipt of a scholarship"):

奨学金

- For "Source of funds for the transaction," if the source of funds is a scholarship, select "Other" and enter the following (which means "Scholarship"):

### 奨学金

· Please be aware that you will not be able to transfer sums greater than the "transfer limit" that you have set.

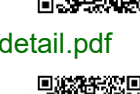

- ② You will receive an email with the results of your application screening in approximately two weeks. If your application is successful, your cash card will be sent via registered mail (with no forwarding service). Please contact your local post office if you do not receive the notification email, have any questions about the email contents, or receive an email notifying you that your application was declined. It is recommended that you are accompanied by someone who can speak Japanese. Please note that leaving the email unattended may cause a delay in the account opening process.
- ③ You will receive a Yucho Direct customer number together with your cash card.\* <u>Please log in to Yucho</u> <u>Direct\* (only available in Japanese) for the first time using your customer number and the password</u> <u>you set when opening your account.</u>
  - \*Be sure to keep your "customer number" and "account number" in a safe place. \*https://direct.jp-bank.japanpost.jp/tp1web/U010101WAK.do?link\_id=ycDctLgn

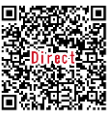

### Please Note:

• <u>A passbook will not be issued to those who open an account through the app</u>, but you can confirm transactions such as remittances and check your account balance at an ATM, as well as by using the website (Yucho Direct) or the Japan Post Bank "Yucho Tsucho" (Yucho Bankbook) app\*.

ゆうちょ通帳アプリ

\* https://www.jp-bank.japanpost.jp/en/app/en\_app\_tsucho.html

### Method 2: Apply in person at a Japan Post Bank (Post Office) (Takes 0 days to approx. two weeks)

### \* Students in Osaka should open their accounts via the app, as a general rule, not at the counter.

### Please Note:

- · You can only apply to open an account at a Japan Post Bank (post office) in the ward in which your campus or residence is located.
- In general, **staff speak Japanese only.** If you are not confident that you can communicate in Japanese, please have someone who can speak Japanese accompany you.
- A reservation is required for post office visits. Reservations for post office visits can be made through this <u>reservation form</u> (in Japanese only), by phone, or in person." Please note that **the appointment date may be one to two weeks in the future**.
- $\cdot$  The application procedures at the post office take approximately one hour.

 $(\text{Reservation form *Japanese Only*}) \ \Rightarrow$ 

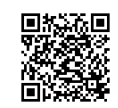

Method 2-1: Prepare the application forms in advance, and take them to a Japan Post Bank (post office) \* Advance reservation is required.

 <u>Access the link below, and complete the application form:</u> https://jp-bank-kaisetsu.japanpost.jp/account\_open/0010.php

### 2 Print out the application form and sign it (print one-sided on A4 size white paper).

You can print out the form on campus, at a convenience store, etc.

■How to print on Campus

How to print at convenience stores

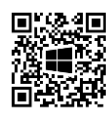

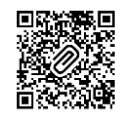

### (3) Take the application form and the other required documents, etc., to a Japan Post Bank (post office)

in the ward in which your campus or residence is located.

**Required Items:** 

Residence card\* Student ID card\* Passport Name in katakana Application form Personal seal (if available)\*

\*Must have your home address details entered on the back of the card (entered by the ward/municipal office after the completion of resident registration procedures).

\*Will be provided by your faculty/graduate school office etc.

\*If you don't have a seal, you can register using your signature instead.

You can search for the nearest post office on the Japan Post Office website below: https://global.map.japanpost.jp/p/en/search/

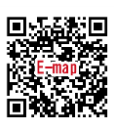

- Japan Post Bank opening hours: 9:00 a.m.-4;00 p.m., Mondays to Fridays (except for national holidays)
- ④ Be sure to receive your bankbook (passbook) and cash card from the bank. You will receive a notification by mail if your application is declined.
  - Bankbook (passbook): The bankbook can be issued at the post office on the day of application, although in some instances, it can take one to two weeks to receive the passbook, as applicant's identity must be confirmed. In this case, a receipt called the azukari-sho (ken-hikikae-sho) will be issued at the post office on the day of application, and the bankbook will be sent to your home address by registered mail at a later date. Please keep the receipt until you receive the passbook.
  - Cash card: The bank sends the cash card in via registered mail one or two weeks after the application.

Method 2-2: Apply using the "Madotab" terminal at the Sakyo Post Office \*Limited to procedures at Japan Post Bank

1 At some Post Banks, it is also possible to apply from the **apply using the "Madotab"** terminal. To use the "Madotab" terminal, please make a reservation via the Japan Post Bank website below. <Kinugasa> Kyoto Kita Branch <OIC> Osaka Ibaraki Branch

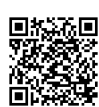

**Required Items** Residence card\* Student ID card\* Passport Name in katakana

\*Must have your home address details entered on the back of the card (entered by the ward/municipal office after the completion of resident registration procedures).

\*Will be provided by your faculty/graduate school office etc.

# Japan Post Bank online reservation (only available in Japanese) https://yucho-seminar-web.my.salesforce-sites.com/consultant/VisitSearch\_PAGE Select as follows. a) 相談種類を選ぶ→「口座開設のお手続き」 b) 各種お手続きの詳細を選ぶ→「総合口座開設(個人)」

- c) 地域を選ぶ→「近畿」
- d) 都道府県を選ぶ→「京都府」または「大阪府」
- e) 店舗を選ぶ→「京都北店」または「茨木店」 Image of the webpage→

② Be sure to receive your cash card from the bank (delivery by registered mail takes approximately two weeks). You will receive a Yucho Direct customer number together with your cash card.\* Please log in to Yucho Direct\* (only available in Japanese) for the first time using your customer number and the password that you set when you opened your account. You will receive a notification by mail if your application is declined.

\*Be sure to keep your "customer number" and "account number" in a safe place.

\*https://direct.jp-bank.japanpost.jp/tp1web/U010101WAK.do?link\_id=ycDctLgn

### Notes

(For reference)

• <u>A passbook will not be issued to those who open an account through the "Madotab"</u>, but you can confirm transactions such as remittances and check your account balance at an ATM, as well as by using the website (Yucho Direct) or the Japan Post Bank "Yucho Tsucho" (Yucho Bankbook) app\*.

\* https://www.jp-bank.japanpost.jp/en/app/en\_app\_tsucho.html

### ゆうちょ通帳アプリ

|                                       | ✓ Advantages                                                                                                    | × Disadvantages                                                                                                    |
|---------------------------------------|----------------------------------------------------------------------------------------------------|----------------------------------------------------------------------------------------------------|
| Method 1<br>(No bankbook<br>issued)   | <ul> <li>Can apply via smartphone app without visiting the bank.</li> <li>Manual and application form available in Japanese, English,<br/>Chinese, and Vietnamese.</li> <li>Can use Yucho Direct (internet banking).</li> </ul> | <ul> <li>It takes approximately two weeks to receive a cash card.</li> </ul>                                                                                                    |
| Method 2-1<br>(Bankbook<br>issued)    | <ul> <li>Application form available in 16 languages.</li> <li>It is possible to open the bank account on the day you visit<br/>the Japan Post Office.</li> </ul>                                                                | <ul> <li>Need to visit a Japan Post Office with printed application forms<br/>(appointment date may be one to two weeks from the time of<br/>reservation).</li> <li>In general, Japan Post Bank staff speak Japanese only.</li> <li>A separate application must be made to use Yucho Direct<br/>(internet banking).</li> </ul> |
| Method 2-2<br>(No bankbook<br>issued) | <ul> <li>The "Madotab" terminal can be used in English.</li> <li>It is possible to open a bank account on the day you visit the Japan Post bank.</li> <li>Can use Yucho Direct (internet banking).</li> </ul>                   | <ul> <li>The account must be opened at a specific branch of the Japan<br/>Post Bank (reservation required).</li> <li>In general, Japan Post Bank staff speak Japanese only.</li> </ul>                                                                                                    |

| ゆ ゆうちょ銀行                                                                                     |                                                                                                    |       |  |  |
|----------------------------------------------------------------------------------------------|----------------------------------------------------------------------------------------------------|-------|--|--|
| 予約サービス                                                                                       |                                                                                                    |       |  |  |
| ゆうちょ銀行の高額では、<br>また、スマートフォン等<br>※オンライン相談内容と成                                                  | 接著的作物なローン、勝手得着などについて、ご知識をあっております。<br>週には大い多インでのご相談にお、一部の直接では、4月のご相談も使っております。<br>2月が見立ちかって確認いただけます。<br>満済のうえ、予約両隔へお違かください。                  |       |  |  |
| 相談種類を選ぶ                                                                                      |                                                                                                    |       |  |  |
| 口座階段のお手続き                                                                                    | v                                                                                                    |       |  |  |
| ■ お手続きの詳細を選ぶ                                                                                 |                                                                                                    |       |  |  |
| 総合口座開設(個人)                                                                                   | v                                                                                                    |       |  |  |
| <ul> <li>お客さまがお住まい<br/>※お客さまがわ住ま<br/>る場合がございます。</li> <li>お1人につき1口屋の<br/>※すでに口服をご利</li> </ul> | ご保存式にお助め先の助能くのお補(ゆうちょ解す、都保服)でお申し込みください。<br>シロ信仰やお助め先かり離れた品様でお申し込みいただいた際は、ご専得等をお得いし、日田<br>利用をお願いしています。<br>いただいている場合、新たな日屋の開発をお祈りすることがございます。 | 開設をお新 |  |  |
| 地域を選ぶ                                                                                        |                                                                                                    |       |  |  |
| 紅頭                                                                                           | v                                                                                                    |       |  |  |
| 「郵道府県を選ぶ                                                                                     |                                                                                                    |       |  |  |
|                                                                                              | v                                                                                                    |       |  |  |
| 宗教府                                                                                          |                                                                                                    |       |  |  |
| 京都府<br>店舗を選ぶ                                                                                 |                                                                                                    |       |  |  |

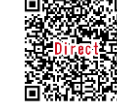

# For all methods: Important points to note after submitting your application The bank will send your cash card by registered mail to your dormitory or apartment at a later date. If you are not at home at the time of delivery, an "Undeliverable Item Notice" card will be posted in your mailbox. In this case, you must request redelivery within the period indicated on the card. If you fail to do so, your bank account will be suspended and you will be unable to receive scholarship payments or withdraw money. Please refer to the Japan Post website for more details about redelivery. Applying for redelivery: "Undeliverable Item Notice" → Undeliverable Item Notice" →

 If you wish to use the bank account for automatic payment of utility bills or dormitory fees, you must register your personal seal (*inkan*) or signature. After opening the account, bring your cash card, personal seal (if you do not have a seal, you can register your signature instead), and residence card to the post office to register your seal or signature.

 In some cases (for example when registering your bank account to apply for some public subsidies), you might be asked to provide a copy of your bankbook (not cash card). Although you will not receive a bankbook if you open a bank account using methods 1 or 2-2, you can download an image of your bankbook after logging in to Yucho Direct. See Attachment 2 (in Japanese only) for more details.

### Important points to note to maintain your Japan Post Bank account properly

If you open a Japan Post Bank account when you have been in Japan for less than six months, you must change your status from "non-resident" to "resident" at the bank (post office) once six months have passed since your date of entry into Japan.

Under the Foreign Exchange and Foreign Trade Act, banks are obligated to review the transactions of "non-residents" and determine whether each transaction is to be subject to certain restrictions under the law. For this reason, as a rule, the Japan Post Bank treats certain domestic money transfers by "non-residents" as "international transfers," even if the money is only moving from one Japanese bank account to another. Under the law, foreign nationals, including international students, who have been in Japan for less than six months are treated as "non-residents" by the bank.

For example, non-residents cannot make a domestic money transfer from their account through an ATM. It is possible for them to do so at the bank counter, but an international transfer fee of around 7,500 yen will be charged, and it will take time for the transfer to be completed. Also, if someone sends money to you, the sender will be required to pay an international transfer fee. (The MEXT scholarship is processed as a domestic remittance.)

Once six months have passed since your entry into Japan, you must visit the Japan Post Bank (post office) and change your status from "non-resident" to "resident." If you do not do so, transfers to and from your account will be subject to delays and surcharges. For more details, please refer to Attachment 1 and the Japan Post Bank website below.

•

٠

- When there is a change in your status of residence (e.g. extension of period of stay, etc.), be sure to inform the Japan Post Bank of the change. If you do not notify the bank of the change, your account will be deactivated after a certain period.
- If you leave Japan after graduating from the university, be sure to close your bank account after confirming that all debts have been settled. If you cannot close your account before leaving Japan, you can delegate the procedure to a proxy. Be sure to check with your local post office regarding the delegation procedure before leaving Japan.